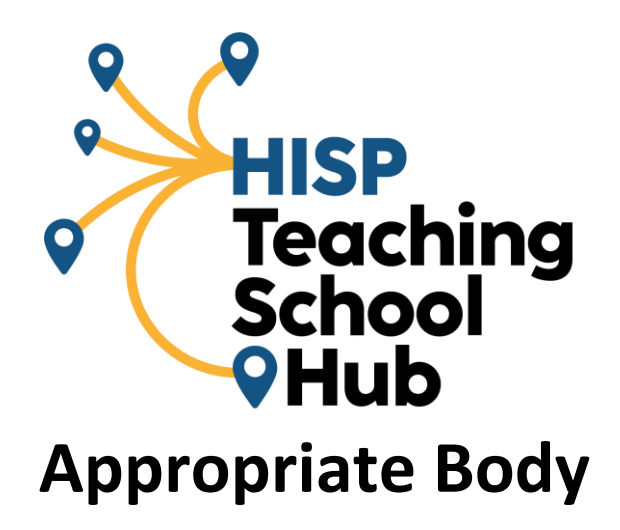

# Completing Interim Assessment: Guidance for Induction Tutors, ECTs and Headteachers

# Leaving or Changing School

When an ECT leaves a post after completing one term or more in an institution but before the next formal assessment would take place, the Induction Tutor or Headteacher is expected to complete an interim assessment. This is **expected to take place before the ECT leaves their post** to ensure that the ECT's progress and performance since the last assessment are captured. This is especially important where concerns about progress may have arisen. The information recorded on the interim assessment form will help to ensure that induction can be continued effectively in any subsequent post. This is also required if the ECT leaves during their final term of induction.

The Induction Tutor or Headteacher should meet with the ECT to discuss the interim assessment report during a formal progress review meeting. **The ECT** should update their Teachers' Standards Evidence Form and share it with their Induction Tutor in advance of the formal progress review meeting. The Induction Tutor should review it and any other evidence e.g., lesson observations, when completing the interim assessment form. The Induction Tutor must confirm with the ECT that their performance indicates that he/she **is**, or **is not**, making satisfactory progress against the Teachers' Standards. Remember, the statutory guidance states that there should be **nothing unexpected**. Interim Assessment Forms need to be digitally signed on ECT Manager by the ECT, Induction Tutor and Headteacher.

If an ECT leaves a post having completed less than one term (65 days) in an institution, this time does not count towards induction, however, sometimes it is still necessary to complete an interim assessment. Please contact: <u>egerrard@hispmat.org</u> in advance to ensure that an interim assessment form, if required, is completed, and submitted before the ECT leaves.

# **Completing and Submitting Interim Assessments on ECT Manager**

All interim assessment forms must be completed and submitted using ECT Manager.

#### https://hispteachingschoolhub.ectmanager.com

All ECTs, Induction Tutors and Headteachers should already have received an email with login details for ECT Manager when registered their ECT(s) with HISP Teaching School Appropriate Body for ECT Induction Assessment. If you do not have your login details, please email: <u>e.gerrard@hispmat.org</u>

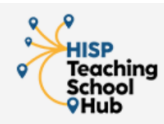

# D Help & Support

# HISP Teaching School Hub (formerly LEARN Alliance)'s online ECT support and induction management system

Welcome to our paperless ECT Management system. This service allows you to register your ECTs and submit their electronic assessments securely online.

| ogin                                                                                                    | Register Your School with                                                                                                    |
|----------------------------------------------------------------------------------------------------|----------------------------------------------------------------------------------------------------|
| If you don't know or can't remember your<br>username/password <u>click here to reset it</u> .<br>Appropriate Body:<br>HISP Teaching School Hub (formerly LEARN<br>Alliance)<br>If this is not your appropriate body,<br>please <u>click here</u> to select the correct one. | HISP Teaching School Hub (formerly LEARN Alliance)<br>If you are from a school and your school is new to HISP<br>Teaching School Hub (formerly LEARN Alliance), your<br>school's induction lead will need to register their details.<br>Once registered, they will then need to be authorised by<br>HISP Teaching School Hub (formerly LEARN Alliance).<br>Register your school |
| Username:<br>Password:                                                                                                    | User Manuals<br>Need some extra help? Then our user<br>manuals are here to get you up and<br>running. <u>Download them now</u> .                                                                                                    |

## 1. Induction Tutor logs in to ECT Manager.

The Induction Tutor will be taken to their dashboard, which provides links to any tasks that need completing. An interim assessment form is generated within the progress review functionality on ECT Manager. When progress reviews are ready for completion, these will appear on the dashboard with the ECT's name, along with the status of that task, e.g. due or overdue and the

due date. Induction Tutors will need to follow the steps below to generate an interim assessment form for an ECT that will not be remaining at their current school for all or part of the next report period.

Induction Tutors should click on *Fill in* and they will be taken to the progress review form.

| Dashboard             |                                    |                       |                                                           |         |      |
|-----------------------|------------------------------------|-----------------------|-----------------------------------------------------------|---------|------|
| ECT Rep<br>The follow | oorts that No<br>ing reports are d | eed Cor<br>ue or over | npleting<br>due and need completing or signing.           |         |      |
| Name                  | Туре                               | Status                | Due                                                       |         |      |
| ECT Tester            | Progress Review                    | Due                   | 09/11/2021                                                | Fill in | Read |
|                       | Report <b>cannot</b> be            | signed until (        | comments are completed by the <b>tutor</b> and <b>ECT</b> |         |      |

# 2. Confirmation of continuing next term

The Induction Tutor must confirm ('yes' or 'no') if the ECT will be remaining at their current school for all or part of the next report period. If the ECT is leaving the school the Induction Tutor selects 'no' and clicks *Continue*.

| This term's contract details:                                                                                          |                              |
|----------------------------------------------------------------------------------------------------|------------------------------|
| Before completing the form, please confirm contract details for the term below. When you<br>then be taken to the form. | u press 'Continue', you will |
| Contract Type: Permanent                                                                                               |                              |
| Days Per Week: 5                                                                                                    |                              |
| If any of these details are incorrect, please <u>click here to update them</u> before continuing.                      |                              |
| Continuing Next Term                                                                                                   |                              |
|                                                                                                    | ⊖ Yes                        |
| Will this FCT be remaining at this school for all or part of the next report period?                                   |                              |

## 3. Create the Interim Assessment

| As you have<br>assessment | indicated that your ECT will be leaving at the end of this report period, you should complete an interim<br>rather than a progress review. |
|---------------------------|----------------------------------------------------------------------------------------------------|
| Interim asse<br>period.   | ssments should <b>only</b> be created when your ECT is leaving your school outside of a normal assessment                                  |
| If you are si             | re that you wish to add an interim assessment, click the 'continue' button below.                                                          |

The Induction Tutor will need to complete an interim assessment rather than a progress review. Click the 'continue' button when presented with this screen.

## 4. Details for Interim Assessment

The Induction Tutor must enter the reason for an interim assessment being complete (e.g., 'ECT is leaving the school at the end of this term and will be moving to a different school' 'ECT has resigned and is leaving teaching'). The date the ECT will leave the school must be entered. Click *Continue*.

| Details for Interim Assessment     |                        |                   |  |  |
|------------------------------------|------------------------|-------------------|--|--|
| Reason for the Interim Assessment: |                        |                   |  |  |
| Date ECT will leave school:        | 17 v December v 2021 v |                   |  |  |
|                                    |                        | ← Back → Continue |  |  |

# 5. Confirmation of contract details

Before completing the interim assessment form, which has now been generated and saved, the induction must confirm the ECTs contract details for the term. If any of the details are incorrect the Induction Tutor will need to update them before continuing.

| nterim Assessment - Before 1st assessment                                                                                                    |
|----------------------------------------------------------------------------------------------------|
| Interim details were saved successfully.                                                                                                    |
| This term's contract details:                                                                                                    |
| Before completing the form, please confirm contract details for the term below. When you press 'Continue', you will then be taken to the form. |
| Contract Type: Permanent                                                                                                    |
| Days Per Week: 5                                                                                                    |
| If any of these details are incorrect, please <u>click here to update them</u> before continuing.                                              |
| ← Back → Continue                                                                                                    |
| Would you like to see what questions you will be asked?                                                                                        |
| Click here to view a read only version of this form. <b>Do Not</b> fill this in - this is to help you gather the information before            |
| you fill in the online version by clicking 'Continue' above.                                                                                   |
|                                                                                                    |
|                                                                                                    |

# 6. Days served, and days absent during this induction period

Enter the number of days served during this induction period. Part-time ECTs' days will need to be counted in accordance with their contract. Then enter the number of days absent during the induction period.

| Days served between 02/09/2021                                                            | and 17/12/2021                                                                                                    |
|-------------------------------------------------------------------------------------------|----------------------------------------------------------------------------------------------------|
| The number of days that the ECT has worked                                                | during this period, not including weekends, bank or school holidays,                                                                 |
| but including absences. For example working                                               | 5 days per week (1FTE) would be 71 days if no contract changes.                                                                      |
| ays employed during this period:                                                          | 71 (including absences)                                                                                                    |
| ays absent between 02/09/2021                                                             | and 17/12/2021                                                                                                    |
| The number of days that the ECT should have holidays, or days when the ECT was not contra | been working but was absent. This should not include weekends, bank<br>acted to work, for example if they only work 3 days per week. |

## 8. Recommendation

The Induction Tutor will now be asked to make a recommendation, based on the ECTs performance against the Teachers' Standards within the assessment period, which one of the following statements is applicable. If you are unsure about which to select, please contact: <u>d.higginbottom@hispmat.org</u>

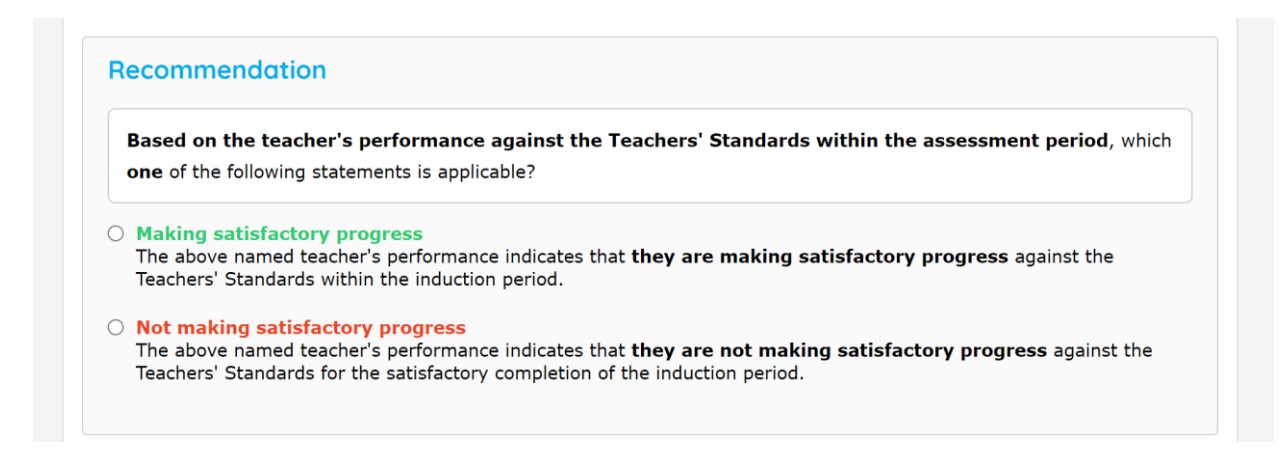

#### 6. Progress grading

The Induction Tutor must then select one of the following progress grading options. If you are unsure about which to select, please contact: <u>d.higginbottom@hispmat.org</u>

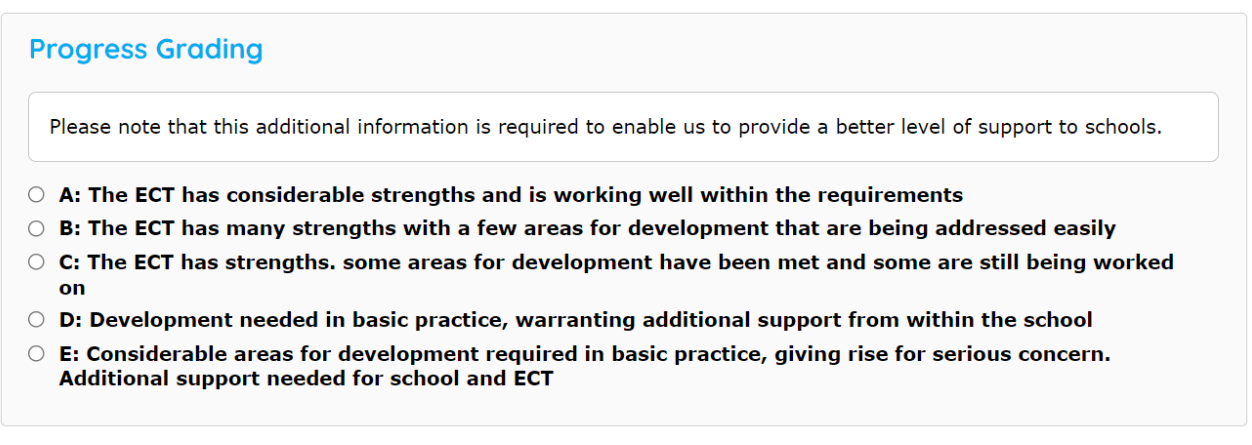

#### 7. Evidencing progress made towards meeting the Teachers' Standards

The Induction Tutor should then briefly describe how any evidence demonstrates progress the ECT has made towards meeting each of the 8 Teachers' Standards. Evidence does not need to be reproduced in full. The Induction Tutor can click **'Save'** on this section of the form at any time.

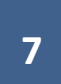

| urther Information                                                                                                    |                 |
|----------------------------------------------------------------------------------------------------|-----------------|
|                                                                                                    |                 |
| Briefly describe how any evidence demonstrates progress made towards meeting the Teachers' Stand                                | ards. Do not    |
| reproduce evidence in full. The Teachers' Standards are available here: <u>https://www.gov.uk/governm</u>                       | ent/publication |
| <u>S/teachers-standards</u>                                                                                                    |                 |
| S1 Set high expectations which inspire, motivate and challenge pupils                                                           |                 |
|                                                                                                    |                 |
|                                                                                                    |                 |
|                                                                                                    |                 |
|                                                                                                    |                 |
|                                                                                                    |                 |
|                                                                                                    |                 |
|                                                                                                    |                 |
| S2 Promote good progress and outcomes by pupils                                                                                 |                 |
|                                                                                                    |                 |
|                                                                                                    |                 |
|                                                                                                    |                 |
|                                                                                                    |                 |
|                                                                                                    |                 |
|                                                                                                    |                 |
|                                                                                                    |                 |
| C2 Downstrate good subject and suminitian in subjects                                                                           | //              |
| ss venionscrate good subject and Curriculum knowledge                                                                           |                 |
|                                                                                                    |                 |
|                                                                                                    |                 |
|                                                                                                    |                 |
|                                                                                                    |                 |
|                                                                                                    |                 |
|                                                                                                    |                 |
|                                                                                                    | /A              |
| S4 Plan and teach well-structured lessons                                                                                       |                 |
|                                                                                                    |                 |
|                                                                                                    |                 |
|                                                                                                    |                 |
|                                                                                                    |                 |
|                                                                                                    |                 |
|                                                                                                    |                 |
|                                                                                                    |                 |
| 'S5 Adapt teaching to respond to the strengths and needs of all pupils                                                          |                 |
|                                                                                                    |                 |
|                                                                                                    |                 |
|                                                                                                    |                 |
|                                                                                                    |                 |
|                                                                                                    |                 |
|                                                                                                    |                 |
|                                                                                                    |                 |
| S6 Make accurate and productive use of assessment                                                                               |                 |
|                                                                                                    |                 |
|                                                                                                    |                 |
|                                                                                                    |                 |
|                                                                                                    |                 |
|                                                                                                    |                 |
|                                                                                                    |                 |
|                                                                                                    |                 |
|                                                                                                    |                 |
|                                                                                                    |                 |
| S7 Manage behaviour effectively to ensure a good and safe learning environment                                                  |                 |
| S7 Manage behaviour effectively to ensure a good and safe learning environment                                                  |                 |
| S7 Manage behaviour effectively to ensure a good and safe learning environment                                                  |                 |
| S7 Manage behaviour effectively to ensure a good and safe learning environment                                                  |                 |
| S7 Manage behaviour effectively to ensure a good and safe learning environment                                                  |                 |
| S7 Manage behaviour effectively to ensure a good and safe learning environment                                                  |                 |
| S7 Manage behaviour effectively to ensure a good and safe learning environment                                                  |                 |
| S7 Manage behaviour effectively to ensure a good and safe learning environment                                                  |                 |
| S7 Manage behaviour effectively to ensure a good and safe learning environment<br>S8 Fulfil wider professional responsibilities |                 |
| S7 Manage behaviour effectively to ensure a good and safe learning environment<br>S8 Fulfil wider professional responsibilities |                 |
| S7 Manage behaviour effectively to ensure a good and safe learning environment<br>S8 Fulfil wider professional responsibilities |                 |
| S7 Manage behaviour effectively to ensure a good and safe learning environment<br>S8 Fulfil wider professional responsibilities |                 |
| S7 Manage behaviour effectively to ensure a good and safe learning environment<br>S8 Fulfil wider professional responsibilities |                 |
| S7 Manage behaviour effectively to ensure a good and safe learning environment<br>S8 Fulfil wider professional responsibilities |                 |
| S7 Manage behaviour effectively to ensure a good and safe learning environment<br>S8 Fulfil wider professional responsibilities |                 |

The Induction Tutor should briefly describe how any evidence demonstrates progress the ECT has made towards meeting Part 2 of the Teachers' Standards and list the ECTs future areas for development:

| Areas for dev | elopment |  |  |  |
|---------------|----------|--|--|--|
| Areas for dev | elopment |  |  |  |
| Areas for dev | elopment |  |  |  |
| Areas for dev | elopment |  |  |  |
| Areas for dev | elopment |  |  |  |
| Areas for dev | elopment |  |  |  |
| Areas for dev | elopment |  |  |  |
| Areas for dev | elopment |  |  |  |
| Areas for dev | elopment |  |  |  |

Once completed the Induction Tutor clicks 'Save and continue'.

| ave y                   | ou finished this Assessment?                                                                                  |
|-------------------------|----------------------------------------------------------------------------------------------------|
| A                       | ssessment was successfully saved                                                                              |
| Please s                | elect one of the options below                                                                                |
| If you ha               | ve not yet completed all of the Assessment and wish to make further changes, then select this option.         |
| I have                  | not yet finished this Assessment and I will come back to complete it later                                    |
| If you ha<br>this optio | ve completed all of your part of the Assessment and now you would like the ECT to comment, then select<br>on. |
| ○ I have                | completed my part of the Assessment and it is ready for the ECT to add their comments                         |
|                         | ← Back → Continue                                                                                             |

If the Induction Tutor has completed the interim assessment, please select the 'I have completed ... ' checkbox and click *Continue*.

The following message will appear:

# What Happens Now?

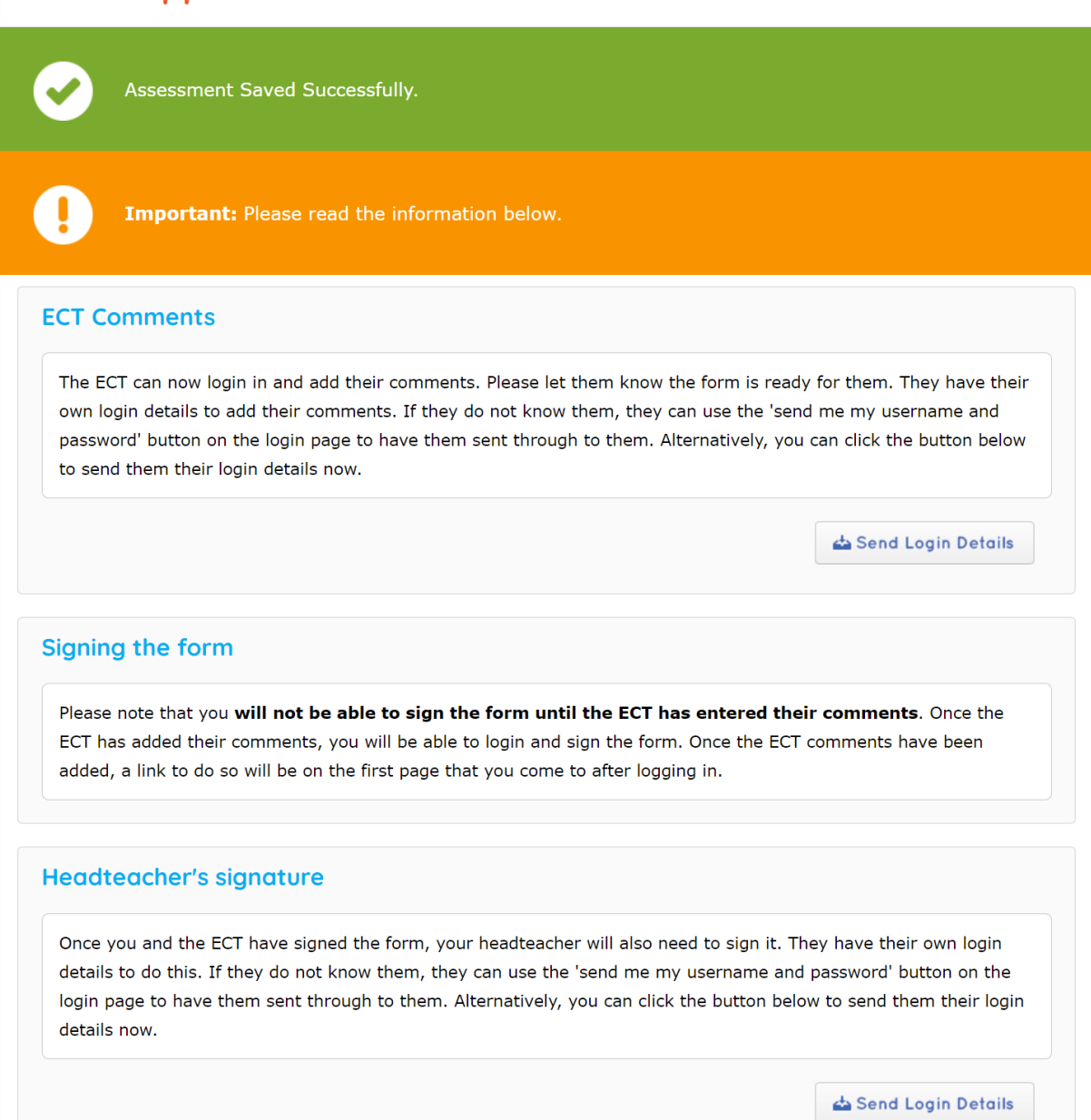

## 8. ECT's Comments

Once the Induction Tutor has completed the interim assessment form, the ECT will receive an email notifying them that an interim assessment form has been completed. The ECT should login into ECT Manager. They will be taken to their overview screen and the interim assessment will be shown at the bottom under **Progress Reviews and Assessments**.

# **Overview - ECT Tester**

| Personal Details<br>Training Information | l       | Y               | our tu<br>o leave | tor has completed your Asse<br>a your comments <b>here</b> | ssment and you v                 | vill now be able |
|------------------------------------------|---------|-----------------|-------------------|------------------------------------------------------------|----------------------------------|------------------|
| Tutor & Mentor                           |         |                 |                   |                                                            |                                  |                  |
| Contract Details                         |         |                 |                   |                                                            |                                  |                  |
| ECF Details                              | Induc   | tion Ty         | <b>/pe:</b> Tv    | vo year ECF induction (starting                            | on or after 1st Sept             | 2021)            |
| Print Details                            | Statu   | s: Auth         | orised            |                                                            | Completed F                      | TE: 0            |
| Previous Schools                         | Teach   | ner Ref         | No. ([            | DfE): N/A                                                  | Contract FTE                     | : 1              |
| Documents                                | Date    | QTS wa          | as Awa            | arded: Not Eligible (Not                                   | Pemaining F                      | TE: 6            |
| Available Courses                        | Verifi  | ed)             |                   |                                                            | Kemaning P                       | 12.0             |
|                                          | DOB:    | 09/11/2         | 2000              |                                                            | Reports Con                      | pleted: 0        |
|                                          | Start   | Date o          | f Indu            | ction: (at this school) 02/09/20                           | 021 Next Report                  | Due: 10/11/2021  |
|                                          | Schoo   | <b>bl:</b> [444 | 4444]             | Training School                                            | <b>Estimated E</b><br>21/07/2023 | nd Date:         |
|                                          | Tutor   | : Tutor         | Tester            |                                                            | Number of D                      | ays Absence: 0   |
|                                          | Progre  | ss Rev          | views             | and Assessments                                            |                                  |                  |
|                                          | Term    | Туре            | FTE               | Term                                                       | Status                           | Actions          |
|                                          | 1 (Int) | ٨               | 1                 | 02/09/2021 - 17/12/2021                                    | ECT to Comment                   | • Comments       |

The ECT should click on **Comments.** A new screen will open which asks the ECT to confirm the information provided by the Induction Tutor: recommendation; start date; end date; days served; days of absence. If the ECT is happy with this information, they should click **Confirm**. If any of the information is incorrect, they should contact their Induction Tutor.

| ECT Confirm           | ECT Confirmation                                                                                                    |  |  |  |  |  |
|-----------------------|----------------------------------------------------------------------------------------------------|--|--|--|--|--|
| Below is a before lea | list of information supplied by your tutor. Please verify that this information is correct<br>ving your comments. <b>If any of this information is incorrect, please contact your</b><br>ensure that this gets updated. <u>Click here to view the full form</u> |  |  |  |  |  |
| Confirm Details       | ith the information below, please click on the 'confirm' button to move to the next step and add                                                                                                    |  |  |  |  |  |
| Recommendation:       | Making satisfactory progress<br>The above named teacher's performance indicates that <b>they are making satisfactory progress</b><br>against the Teachers' Standards within the induction period                                                                |  |  |  |  |  |
| Start Date:           | 02/09/2021                                                                                                    |  |  |  |  |  |
| End Date:             | 17/12/2021                                                                                                    |  |  |  |  |  |
| Days Served:          | 71                                                                                                    |  |  |  |  |  |
| Days of Absence:      | 0                                                                                                    |  |  |  |  |  |
|                       | 🗕 Back 🗸 Confirm                                                                                                    |  |  |  |  |  |

Once the ECT has clicked on **Confirm**, a new screen will open which asks for the ECT's comments. The ECT should click **Preview Form** to see the interim assessment form that has been completed by their Induction Tutor. ECTs must confirm if they have discussed the report with their Induction Tutor or Headteacher. We would like to read about the ECT's successes, any challenges they have faced, and we encourage them to reflect on their practice and the progress they have made to consider areas where they feel further development/ support/ guidance is required.

|                                                                                              | ECT Manager has a tight security system. If you are inactive for more than 20 minutes, you will be<br>automatically logged out. This will mean that your work will not be saved. It is recommended that<br>you periodically save your work using the "Continue" or "Back" button at the bottom of the page a<br>least every 10 minutes.<br>It is recommended that you type your items into a text editor such as Notepad first and then copy<br>and paste them into the web form below. This will reduce time spent and therefore the risk of a<br>security logout and you losing your work. |
|----------------------------------------------------------------------------------------------|----------------------------------------------------------------------------------------------------|
| ECT Re                                                                                       | view                                                                                                    |
| View For                                                                                     | m: Preview Form                                                                                                    |
| s strongl                                                                                    | y recommended that NQTs record any comments or observations on their induction to date.                                                                                                    |
| ase look                                                                                     | reflectively at your teaching practice for this part of your induction period and consider whether:                                                                                                    |
| 6 I.U                                                                                        |                                                                                                    |
| ou teel ti<br>ring this                                                                      | iat this report reflects the discussions that you have had with your NQT Mentor and/or head teach<br>assessment period.                                                                                                    |
|                                                                                              |                                                                                                    |
|                                                                                              |                                                                                                    |
| vou feel tl                                                                                  | nat you are meeting the requirements for the satisfactory completion of your induction period.                                                                                                    |
| vou feel ti<br>here are                                                                      | nat you are meeting the requirements for the satisfactory completion of your induction period.<br>any areas where you feel you require further development, support, and/or guidance? If so, what                                                                                                    |
| rou feel tl<br>here are<br>ese areas                                                         | nat you are meeting the requirements for the satisfactory completion of your induction period.<br>any areas where you feel you require further development, support, and/or guidance? If so, what<br>?                                                                                                    |
| ou feel tl<br>here are<br>ese areas<br>Comme                                                 | nat you are meeting the requirements for the satisfactory completion of your induction period.<br>any areas where you feel you require further development, support, and/or guidance? If so, what<br>?                                                                                                    |
| rou feel tl<br>here are<br>ese areas<br>Comme                                                | nat you are meeting the requirements for the satisfactory completion of your induction period.<br>any areas where you feel you require further development, support, and/or guidance? If so, what<br>?<br>                                                                                                    |
| rou feel ti<br>here are<br>ese areas<br>Comme<br>Have yo                                     | nat you are meeting the requirements for the satisfactory completion of your induction period.<br>any areas where you feel you require further development, support, and/or guidance? If so, what<br>?<br>Ints<br>u discussed this report with the induction tutor and/or headteacher?                                                                                                    |
| rou feel ti<br>here are<br>ese areas<br>Comme<br>Have yo<br>Discusse                         | nat you are meeting the requirements for the satisfactory completion of your induction period.   any areas where you feel you require further development, support, and/or guidance? If so, what ?   ents   u discussed this report with the induction tutor and/or headteacher?   i report:     Please Select ✓                                                                                                    |
| rou feel ti<br>here are<br>ese areas<br>Comme<br>Have yo<br>Discussed<br>Please e            | nat you are meeting the requirements for the satisfactory completion of your induction period.<br>any areas where you feel you require further development, support, and/or guidance? If so, what ?<br>ents<br>u discussed this report with the induction tutor and/or headteacher?<br>f report: Please Select V<br>nter any comments on this report and/or your performance in the report period you wish to make below.                                                                                                    |
| rou feel ti<br>here are<br>ese areas<br>Comme<br>Have yo<br>Discussed<br>Please e            | nat you are meeting the requirements for the satisfactory completion of your induction period.<br>any areas where you feel you require further development, support, and/or guidance? If so, what ?<br>ents<br>u discussed this report with the induction tutor and/or headteacher?<br>d report: Please Select V<br>nter any comments on this report and/or your performance in the report period you wish to make below.                                                                                                    |
| rou feel ti<br>here are<br>ese areas<br>Comme<br>Have yo<br>Discussed<br>Please e            | hat you are meeting the requirements for the satisfactory completion of your induction period.<br>any areas where you feel you require further development, support, and/or guidance? If so, what ?<br>Ints<br>u discussed this report with the induction tutor and/or headteacher?<br>I report: Please Select V<br>Inter any comments on this report and/or your performance in the report period you wish to make below.                                                                                                    |
| rou feel ti<br>here are<br>ese areas<br>Comme<br>Have yo<br>Discussed<br>Please e<br>Comment | nat you are meeting the requirements for the satisfactory completion of your induction period.<br>any areas where you feel you require further development, support, and/or guidance? If so, what ?<br>ants<br>u discussed this report with the induction tutor and/or headteacher?<br>d report: Please Select ✓<br>nter any comments on this report and/or your performance in the report period you wish to make below.                                                                                                    |
| ou feel ti<br>here are<br>ese areas<br>Comme<br>Have yo<br>Discussed<br>Please e<br>Comment  | and you are meeting the requirements for the satisfactory completion of your induction period.   any areas where you feel you require further development, support, and/or guidance? If so, what ?   ents   u discussed this report with the induction tutor and/or headteacher?   d report:   Please Select ✓   Inter any comments on this report and/or your performance in the report period you wish to make below.                                                                                                    |
| ou feel ti<br>here are<br>ese areas<br>Comme<br>Have yo<br>Discusse<br>Please e<br>Comment   | any areas where you feel you require further development, support, and/or guidance? If so, what ?   ents   u discussed this report with the induction tutor and/or headteacher?   d report:   Please Select ✓   Inter any comments on this report and/or your performance in the report period you wish to make below. is: u continued to access a programme of support based on the Early Career Framework and received all of your                                                                                                    |

The ECT should confirm they have received an ECF based induction programme and their statutory entitlements. If not, they need to explain why:

| eceived Support and En                 | titlements? No ~                            |                                           |
|----------------------------------------|---------------------------------------------|-------------------------------------------|
| If no, please explain why<br>been met. | an ECF-based induction has not been accesse | d or what statutory entitlements have not |
|                                        |                                             |                                           |
|                                        |                                             |                                           |
| easons                                 |                                             |                                           |

## 9. Confirm contact information

Here the ECT can update their contact details. It is important that these are up to date as they may need to log in to download copies of their assessments after they have left the school. A correct email and mobile number will make a password reset simple if they forget their login details later. The email address provided should usually be a personal email address, which they will always have access to, regardless of their current school.

#### **Confirm Contact Information**

As this is an interim assessment, we are giving you the opportunity to update your contact details. It's important that these are up to date as you may need to log in and download copies of your assessments after you have left school. A correct email and mobile number will make a password reset simple for you if you forget your login details later on. **NOTE: This should usually be a personal email address which you will always have access to, regardless of your current school.** 

| Email Address: | ecttester@testing.co.ukkkkkk |  |  |
|----------------|------------------------------|--|--|
| Mobile:        |                              |  |  |
|                |                              |  |  |
|                |                              |  |  |

#### Click Save & Continue.

#### 10. \*Digital Signature - ECT

The following screen will appear and the ECT should tick the box to digitally sign the interim assessment form and then click *Confirm*.

# **Digital Signature**

| × Signed E                                                          | e e e e e e e e e e e e e e e e e e e                                                                 |
|---------------------------------------------------------------------|----------------------------------------------------------------------------------------------------|
| × Signed E                                                          | y Tutor                                                                                               |
| × Signed E                                                          | y ECT                                                                                                 |
| Review As                                                           | sessment                                                                                              |
| If you wish                                                         | to, you can review again now before signing.                                                          |
| View Form:                                                          | C View Printable Form                                                                                 |
| Sign Asse                                                           | ssment                                                                                                |
| Vaux disibal ai                                                     | gnature is a very important part of the ECT process. Rather than using paper forms, we require you to |
| four digital si                                                     | " the forms, without ever having to put pen to paper or post anything.                                |
| digitally "sign                                                     | ng the assessment is considered the same as signing a paper copy in legal terms. Only the signatory   |
| digitally "sign<br>Digitally signi                                  | use their digital signature                                                                           |
| digitally "sign<br>Digitally signi<br>themselves m<br>You are curre | nust use their digital signature.<br>ntly logged in as ECT Tester, role ECT                           |

The following confirmation screen will appear:

| Overview - EC        | CT Tester        |                                                                         |                                            |            |                                                                |                                |
|----------------------|------------------|-------------------------------------------------------------------------|--------------------------------------------|------------|----------------------------------------------------------------|--------------------------------|
| ECT Overview         |                  |                                                                         |                                            |            |                                                                |                                |
| Personal Details     |                  |                                                                         |                                            |            |                                                                |                                |
| Training Information |                  | You have successfully added your digita<br>Assessment.                  |                                            |            | al signature to this                                           |                                |
| Tutor & Mentor       | AS               |                                                                         |                                            |            |                                                                |                                |
| Contract Details     |                  |                                                                         |                                            |            |                                                                |                                |
| ECF Details          | Induction Typ    | pe: Tv                                                                  | vo year ECF induction (star                | ting on or | after 1st Sept 202                                             | 21)                            |
| Print Details        | Status: Author   | Status: Authorised                                                      |                                            |            | Completed FTE: 0                                               |                                |
| Previous Schools     | Teacher Ref N    | Teacher Ref No. (DfE): N/A                                              |                                            |            | Contract FTE: 1                                                |                                |
| Documents            | Date QTS was     | Date QTS was Awarded: Not Eligible (Not<br>Verified)<br>DOB: 09/11/2000 |                                            |            | Remaining FTE: 6<br>Reports Completed: 0                       |                                |
| Available Courses    | Verified)        |                                                                         |                                            |            |                                                                |                                |
|                      | DOB: 09/11/20    |                                                                         |                                            |            |                                                                |                                |
|                      | Start Date of    | Indu                                                                    | ction: (at this school) 02/0               | 9/2021     | Next Report Due: 10/11/2021                                    |                                |
|                      | School: [4444    | School: [4444444] Training School Tutor: Tutor Tester                   |                                            |            | Estimated End Date:<br>21/07/2023<br>Number of Days Absence: 0 |                                |
|                      | Tutor: Tutor Te  |                                                                         |                                            |            |                                                                |                                |
|                      | Progress Revi    | iews                                                                    | and Assessments                            |            |                                                                |                                |
|                      | Term Type        | FTE                                                                     | Term                                       | Statu      | 5                                                              | Actions                        |
|                      | 1 (Int) <u>A</u> | 1                                                                       | 02/09/2021 - 17/12/2021<br>Due: 10/11/2021 | Needs      | Digital Signatures                                             | • Sign<br>• Comment<br>• Print |

## 11. \*Digital Signature - Induction Tutor

Once the ECT has added their comments to the interim assessment and digitally signed the form, the Induction Tutor will receive an email notifying them that the ECT has added their comments and that they should digitally sign the interim assessment form. The Induction Tutor will need to login to ECT Manager. A list of ECT forms to be signed will appear on the dashboard.

| Dashl                                                                                                    | board                             |                                          |                                          |                 |  |  |
|----------------------------------------------------------------------------------------------------|-----------------------------------|------------------------------------------|------------------------------------------|-----------------|--|--|
| Reports that Require Your Digital Signature<br>Below is a list of ECT reports that <b>you</b> need to digitally sign. Once you have read each report you can tick the box<br>next to the ECT's name and then click the 'Sign All Ticked Reports' button at the bottom of the list. This will<br>automatically sign and submit the reports to your appropriate body for review. |                                   |                                          |                                          |                 |  |  |
| 🗖 Тур                                                                                                    | e                                 | Name                                     |                                          |                 |  |  |
| Asse                                                                                                    | ssment                            | ECT Tester                               |                                          | Read Report     |  |  |
| Digitally Sigr                                                                                                    | Digitally Sign All Ticked Reports |                                          |                                          |                 |  |  |
| ECT Re<br>The follow                                                                                                    | ports that<br>ing reports an      | t Need Compl<br>re due or overdue        | eting<br>and need completing or signing. |                 |  |  |
| Name                                                                                                    | Туре                              | Status                                   | Due                                      |                 |  |  |
| ECT Tester                                                                                                    | Assessment<br>Signed By Hea       | Needs Signatures<br>ad: X Signed By Tuto | 10/11/2021<br>r: ¥ Signed By ECT: ♥      | Amend Read Sign |  |  |

The Induction Tutor should click on *Read* and they will be able to read the ECT's comments. When ready to sign, click *Sign* and the following screen will appear.

| Current C                    |                                                                                                    |
|------------------------------|----------------------------------------------------------------------------------------------------|
| Current Si                   | gnatures                                                                                              |
| × Signed B                   | y Head                                                                                                |
| × Signed B                   | y Tutor                                                                                               |
| <ul> <li>Signed B</li> </ul> | y ECT                                                                                                 |
| Review As                    | sessment                                                                                              |
| If you wish                  | to, you can review again now before signing.                                                          |
| View Form:                   | D View Printable Form                                                                                 |
| Sign Asses                   | sment                                                                                                 |
| Your digital si              | gnature is a very important part of the ECT process. Rather than using paper forms, we require you to |
| digitally "sign'             | ' the forms, without ever having to put pen to paper or post anything.                                |
| Digitally signi              | ig the assessment is considered the same as signing a paper copy in legal terms. Only the signatory   |
| themselves m                 | ust use their digital signature.                                                                      |
|                              | ity logged in as futor rester, fore futor                                                             |
| To digitally                 | sign, just tick the box below and then click the 'Confirm' button.                                    |
| Tick this                    | box to Digitally Sign this Assessment.                                                                |

The Induction Tutor should tick the box to digitally sign the interim assessment form and then click *Confirm.* 

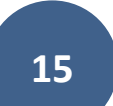

#### 12. \*Digital Signature – Headteacher

Once the Induction Tutor has digitally signed the form, the Headteacher will receive an email notifying them that they should digitally sign the interim assessment form. The Headteacher will need to login to ECT Manager. A list of ECT forms to be signed will appear on the dashboard.

| Dashbo                                                     | oard                                                                                                    |                                                                                 |                                                                                                    |                                                                                       |  |  |
|------------------------------------------------------------|----------------------------------------------------------------------------------------------------|---------------------------------------------------------------------------------|----------------------------------------------------------------------------------------------------|---------------------------------------------------------------------------------------|--|--|
| Assessm<br>Below is a li<br>tick the box<br>list. This wil | ents that<br>st of NQT as<br>next to the<br>I automatica                                                     | E Require You<br>sessments that <b>y</b><br>NQT's name and<br>Ily sign and subm | or Digital Signature<br>rou need to digitally sign. Once you have r<br>then click the 'Sign All Ticked Assessment<br>nit the assessment forms to your appropria | ead each assessment you can<br>s' button at the bottom of the<br>ite body for review. |  |  |
| Reports<br>Below is a l<br>next to the<br>automatica       | that Rec<br>list of ECT re<br>ECT's name<br>Ily sign and                                                     | ports that <b>you</b> no<br>and then click the<br>submit the report             | gital Signature<br>eed to digitally sign. Once you have read e<br>ne 'Sign All Ticked Reports' button at the bo<br>ts to your appropriate body for review.      | ach report you can tick the box<br>ottom of the list. This will                       |  |  |
| Assess                                                     | sment                                                                                                    | ECT Tester                                                                      |                                                                                                    | Read Report                                                                           |  |  |
| Digitally Sign /                                           | All Ticked Repor                                                                                             | rts                                                                             |                                                                                                    |                                                                                       |  |  |
| ECT Rep<br>The following                                   | ECT Reports that Need Completing<br>The following reports are due or overdue and need completing or signing. |                                                                                 |                                                                                                    |                                                                                       |  |  |
| Name                                                       | Туре                                                                                                    | Status                                                                          | Due                                                                                                    |                                                                                       |  |  |
| ECT Tester                                                 | Assessment                                                                                                   | Needs Signatures                                                                | 10/11/2021                                                                                                    | Amend Read Sign                                                                       |  |  |

The Headteacher should click on *Read* and they will be able to read the completed interim assessment form. When ready to sign, click *Sign* and the following screen will appear:

| corrent s                                                                                                    | ignatures                                                                                                    |
|----------------------------------------------------------------------------------------------------|----------------------------------------------------------------------------------------------------|
| × Signed I                                                                                                    | By Head                                                                                                    |
| <ul> <li>Signed I</li> </ul>                                                                                      | By Tutor                                                                                                    |
| <ul> <li>Signed I</li> </ul>                                                                                      | By ECT                                                                                                    |
| Review A                                                                                                    | ssessment                                                                                                    |
| If you wish                                                                                                    | to, you can review again now before signing.                                                                                                    |
| View Form:                                                                                                    | 🕒 View Printable Form                                                                                                    |
|                                                                                                    |                                                                                                    |
| Sign Asse                                                                                                    | ssment                                                                                                    |
| <mark>Sign Asse</mark><br>Your digital s                                                                          | essment<br>ignature is a very important part of the ECT process. Rather than using paper forms, we require you to                                                                                                    |
| Sign Asse<br>Your digital s<br>digitally "sign                                                                    | ignature is a very important part of the ECT process. Rather than using paper forms, we require you to<br>" the forms, without ever having to put pen to paper or post anything.                                                                                                    |
| Sign Asse<br>Your digital s<br>digitally "sign<br>Digitally sign<br>themselves r                                  | issment<br>ignature is a very important part of the ECT process. Rather than using paper forms, we require you to<br>" the forms, without ever having to put pen to paper or post anything.<br>ing the assessment is considered the same as signing a paper copy in legal terms. Only the signatory<br>must use their digital signature.                                                                                                    |
| Sign Asse<br>Your digital s<br>digitally "sign<br>Digitally sign<br>themselves r<br>You are curre                 | ignature is a very important part of the ECT process. Rather than using paper forms, we require you to<br>n" the forms, without ever having to put pen to paper or post anything.<br>ing the assessment is considered the same as signing a paper copy in legal terms. Only the signatory<br>nust use their digital signature.<br>antly logged in as <b>Headteacher Tester</b> , role <b>Head</b>                                                                      |
| Sign Asse<br>Your digital s<br>digitally "sign<br>Digitally sign<br>themselves r<br>You are curre<br>To digitally | ignature is a very important part of the ECT process. Rather than using paper forms, we require you to<br>" the forms, without ever having to put pen to paper or post anything.<br>ing the assessment is considered the same as signing a paper copy in legal terms. Only the signatory<br>must use their digital signature.<br>ently logged in as <b>Headteacher Tester</b> , role <b>Head</b><br>sign, just tick the box below and then click the 'Confirm' button. |

The Headteacher should tick the box to digitally sign the interim assessment firm and then click **Confirm.** This will then submit the form to HISP Teaching School Appropriate Body and change the status to 'With Appropriate Body':

| Overview - EC        | T Tester                                                               |                                |  |  |
|----------------------|------------------------------------------------------------------------|--------------------------------|--|--|
| ECT Overview         |                                                                        |                                |  |  |
| Personal Details     |                                                                        |                                |  |  |
| Training Information | You have successfully added your digital signature to this Assessment. |                                |  |  |
| Tutor & Mentor       |                                                                        |                                |  |  |
| Contract Details     |                                                                        |                                |  |  |
| ECF Details          | Induction Type: Two year ECF induction (starting on                    | or after 1st Sept 2021)        |  |  |
| Print Details        | Status: Authorised                                                     | Completed FTE: 0               |  |  |
| Previous Schools     | Teacher Ref No. (DfE): N/A                                             | Contract FTE: 1                |  |  |
| Documents            | Date QTS was Awarded: Not Eligible (Not                                | Remaining FTE: 6               |  |  |
| Available Courses    | Verified)                                                              |                                |  |  |
|                      | <b>DOB:</b> 09/11/2000                                                 | Reports Completed: 1           |  |  |
|                      | Start Date of Induction: (at this school) 02/09/2021                   | Next Report Due: Not available |  |  |
|                      | School: [4444444] Training School                                      | Estimated End Date: 21/07/2023 |  |  |
|                      | Tutor: <u>Tutor Tester</u> - <u>change</u>                             | Number of Days Absence: 0      |  |  |
|                      | Progress Reviews and Assessments                                       |                                |  |  |
|                      | Term Type FTE Term S                                                   | tatus Actions                  |  |  |
|                      | 1 (Int) A 1<br>Due: 10/11/2021                                         | With Appropriate Body • Print  |  |  |

# \* The Digital Signature

The digital signature is a very important part of the ECT induction progress review and assessment process and is considered the same as signing a paper copy in legal terms. Only the signatory themselves may use their digital signature.